## Se dine beskeder Hér kan du se de beskeder, som kommunen har sendt til dig angående dine sager. Du kan ikke sende beskeder til kommunen via Selvbetjening – dette skal ske via andre kanaler, fx fysisk henvendelse eller digital post. Du kan dog indsende manglende dokumentation via selvbetjeningen. Trin Dine beskeder er altid tilgængelige under Beskeder Udbetalinger Søg økonomisk hjælp "Beskeder" på P Selvbetjeningen. > Se dine beskeder > Se dine udbetalinger > Send ansøg 1. Vejledninger Dokumentation Sager Bemærk: Det røde udråbstegn vil kun være der, hvis du > Send dokumentation > Se dine sager > Se kommunens vejledninger mangler at sende dokumentation til Billede 1: Se dine beskeder fra overblikket kommunen. Dine beskeder Klik på den besked som Dine beskeder du ønsker at læse. Du kan her se de beskeder, som kommunen har sendt til dig angående dine sager. Klik på titlen for en besked, hvis du vil læse beskeden. Et rødt udråbstegn på en besked betyder, at kommunen har brug for, at du sender dem oplysninger. Klik på beskeden, hvis du vil svare. Afsender ↓î Titel 11 Dato 08-01-2021 A Manglende dokumentation til ansøgning om HTF Ikast-Brande 18-08-2020 Afgørelse om kontanthjælpsloft Ikast-Brande 08-09-2020 Enkeltydelser Ikast-Brande 04-06-2020 Enkeltydelser - Brev til ægtefælle Ikast-Brande 2. 04-06-2020 Enkeltydelser - Brev til ægtefælle Ikast-Brande 04-12-2020 Hjælp til forsørgelse - Brev til ægtefælle Ikast-Brande 04-01-2021 <u>Kvittering</u> Ikast-Brande 29-07-2020 Udbetalingsmeddelelse Ikast-Brande Klik på linket med Viser 1 til 8 av 8 rækker papirklip ikonet Titel: Afgørelse om kontanthjælpsloft 'Afgørelse om Oprettet: 18-08-2020 Afsender: Kommunernes Ydelsessystem kontanthjælpsloft' og Afgørelse om kontanthjælpsloft hele beskeden åbnes. Billede 2: Dine beskeder

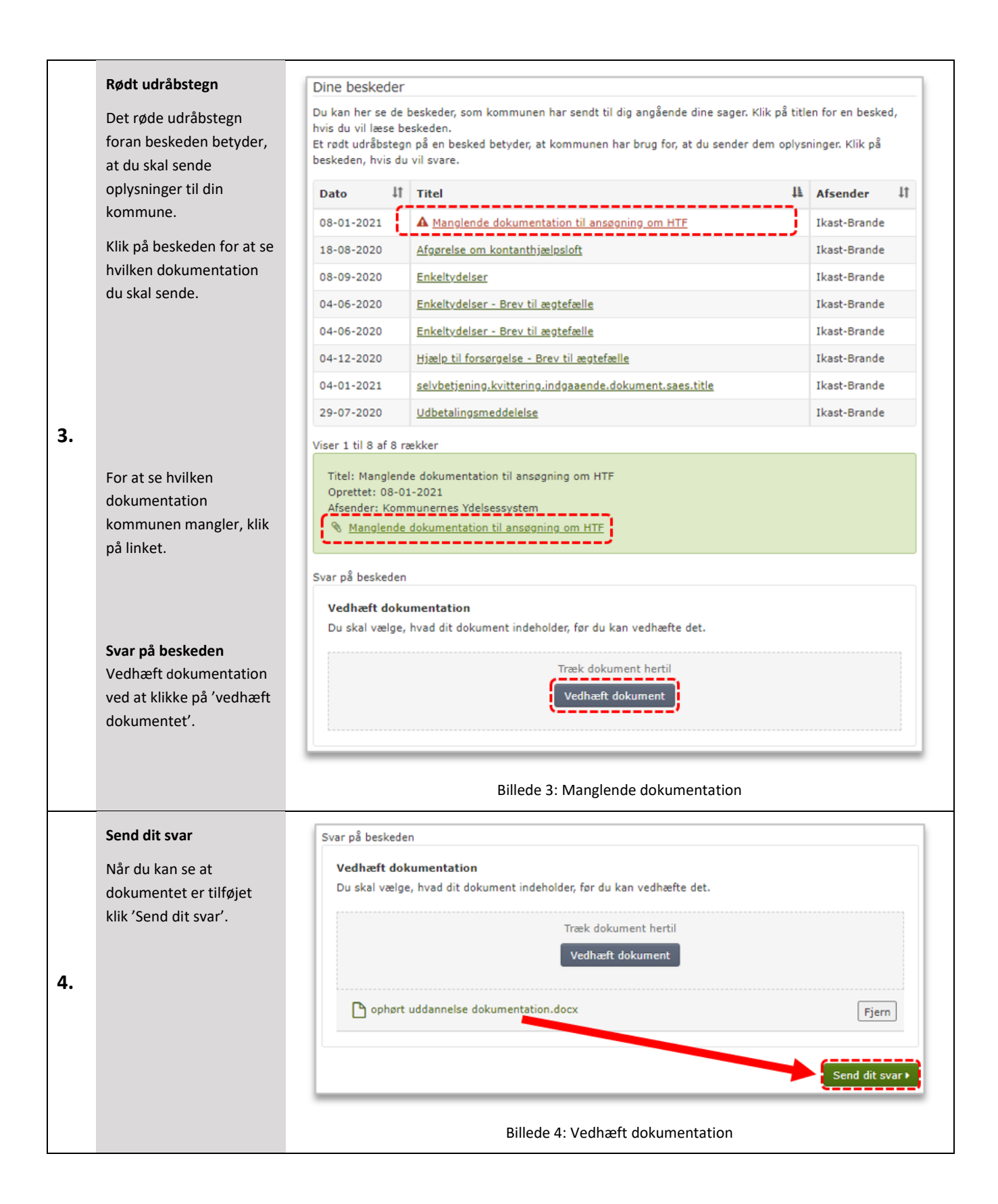

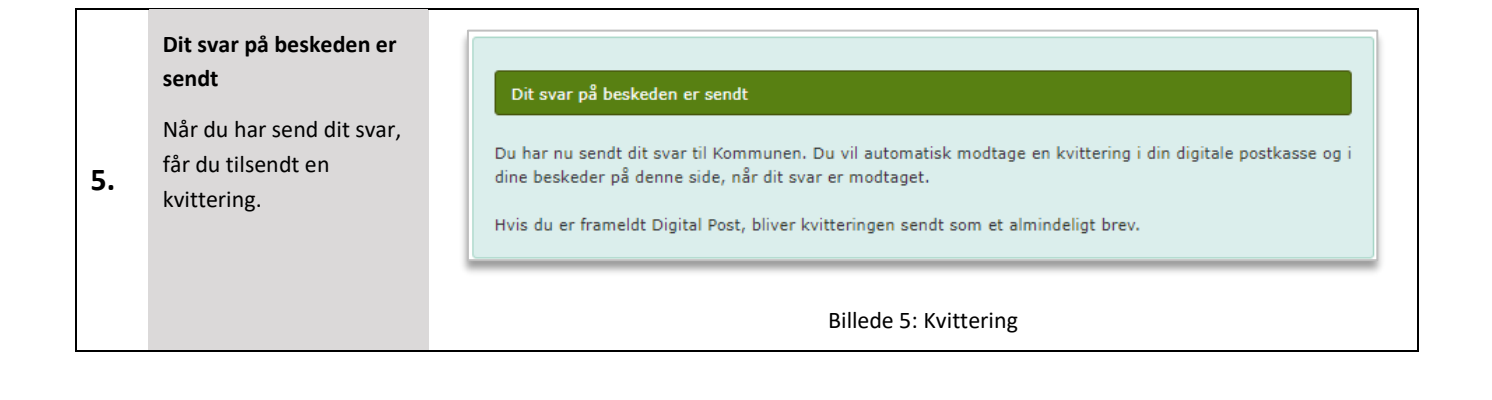